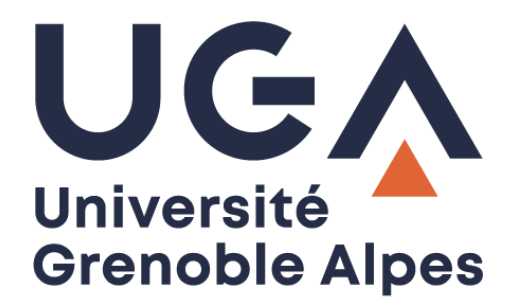

# Configurer un compte Zimbra

Sur iPhone

Procédure à destination des personnels

DGD SI - Université Grenoble Alpes https://services-numeriques.univ-grenoble-alpes.fr Assistance 04 57 42 13 13 – help@univ-grenoble-alpes.fr

# Table des matières

| Prérequis                                                              | 3 |
|------------------------------------------------------------------------|---|
| Configurer un compte de messagerie Zimbra UGA sur iPhone               | 3 |
| Utilisation de la messagerie lorsque plusieurs comptes sont configurés | 7 |
| Supprimer un ancien compte de messagerie sur l'iPhone                  | 8 |

## Prérequis

- Votre adresse mail UGA : prenom.nom@univ-grenoble-alpes.fr
- Serveur : zimbra.univ-grenoble-alpes.fr
- Domaine : facultatif
- Votre nom d'utilisateur : login
- Votre mot de passe habituel UGA

La procédure de configuration ci-dessous a été réalisée sur iOS 11, il est possible que vous rencontriez quelques différences si vous n'utilisez pas la même version d'iOS.

#### Configurer un compte de messagerie Zimbra UGA sur iPhone

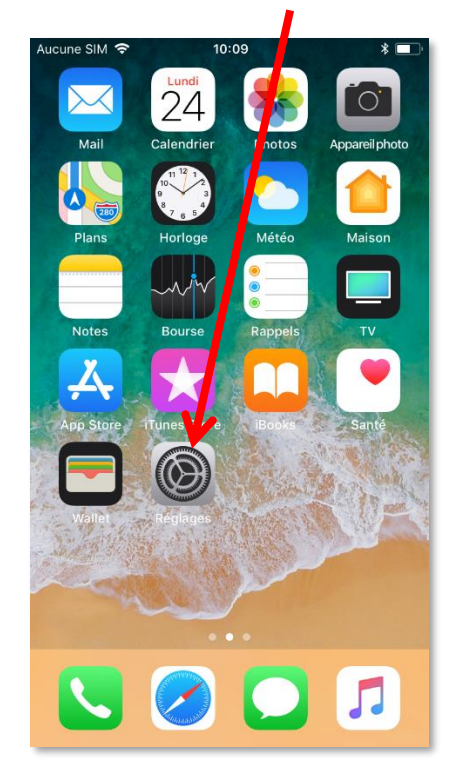

Rendez-vous dans « Réglages », puis dans « Comptes et mots de passe ».

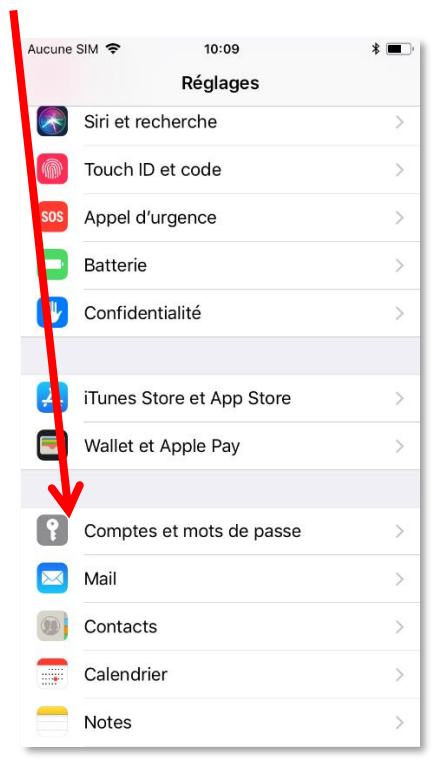

| Aucune SIM 🗢 10:09         | * 🔳     |
|----------------------------|---------|
| Réglages Comptes et mots d | e passe |
|                            |         |
| Apps et sites Web          | >       |
|                            |         |
| COMPTES                    |         |
| Ajouter un compte          | >       |
|                            |         |
| Nouvelles données          | Push >  |
|                            |         |
|                            |         |
|                            |         |
|                            |         |
|                            |         |
|                            |         |
|                            |         |
|                            |         |
|                            |         |

Appuyez sur « Ajouter un compte », puis choisissez un compte « Exchange ».

N.B. : le choix d'un compte « Exchange » nécessite de mettre un code de déverrouillage sur l'iPhone.

Vous devez saisir les informations du compte de messagerie.

| Aucune SIM 🗢 | 10:10                 | * 🔳 '        |
|--------------|-----------------------|--------------|
| Annuler      | Exchange              | Suivant      |
|              |                       | <u> </u>     |
| Adresse      | justin.peudaide@univ- | grenoble-alp |
| Description  | UGA                   |              |

Adresse : prenom.nom@univ-grenoble-alpes.fr

**Description** : UGA, par exemple, mais vous pouvez choisir la description que vous souhaitez.

Appuyez ensuite sur « Suivant ».

Aucune SIM 🗢 :13 \* 🔳 Annuler Exc hange Suivant Adresse justin.per daide@univ-grenoble-alp... Description UGA Souhait z-vous vous connecter à votre compte Exchange univ-grenoblealpes.fr » en utilisant Microsoft ? Votre adresse e-mail sera envoyée à Microsoft pour obtenir les informations de votre compte Exchange. Configurer manuellement Se connecter

Sur la fenêtre ci-dessous sélectionnez « Configurer manuellement ».

Tapez votre mot de passe Agalan (celui que vous utilisez pour lire vos mails sur Zimbra) et appuyez sur « Suivant ».

| Aucune SiM 🗢 | 10:13                     | * 🔳,      |
|--------------|---------------------------|-----------|
| Annuler      | $\rightarrow$             | Suivant   |
|              |                           |           |
| Adresse      | justin.peudaide@univ-grer | noble-alp |
| Mot de pass  | 6e •••••                  |           |
| Description  | UGA                       |           |

| Aucune SIM 🗢 | 10:15                   | * 🔳 '      |
|--------------|-------------------------|------------|
| Annuler      |                         | Suivant    |
| Adresse      | justin.peudaide@univ-gr | enoble-alp |
|              |                         |            |
| Serveur      | zimbra.univ-grenoble    | e-alpes.fr |
|              |                         |            |
| Domaine      | facultatif              |            |
| Nom d'utilis | ateur peudaidj          |            |
| Mot de pas   | se •••••                |            |
|              |                         |            |
| Description  | UGA                     |            |

Serveur : zimbra.univ-grenoble-alpes.fr

**Nom d'utilisateur** : votre login (il s'agit de l'identifiant avec lequel vous ouvrez l'ordinateur chaque matin)

Mot de passe : ne rien changer.

Appuyez sur « Suivant »

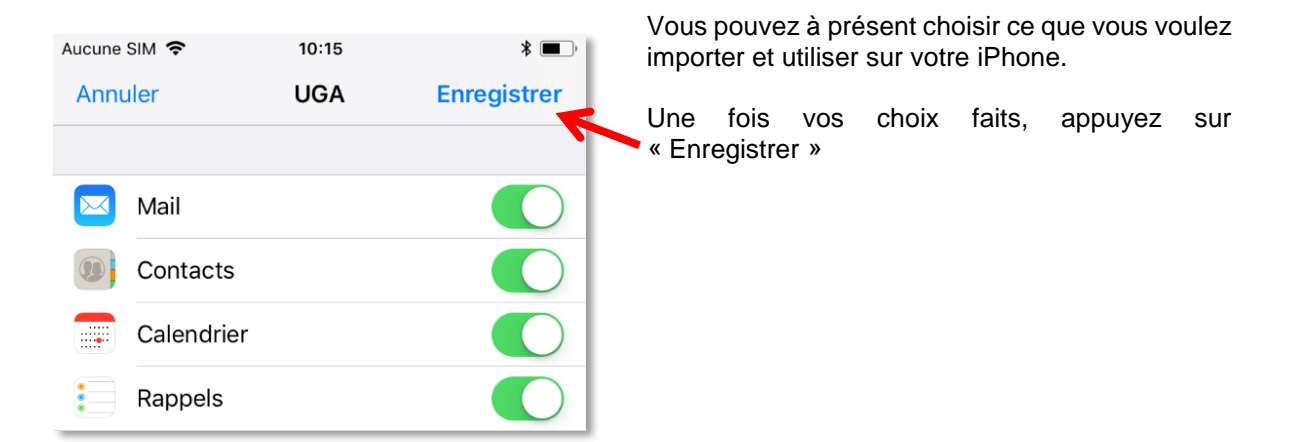

La messagerie est configurée.

## Utilisation de la messagerie lorsque plusieurs comptes sont configurés

Pour ouvrir vos mails, cliquez sur l'application native : « Mail ».

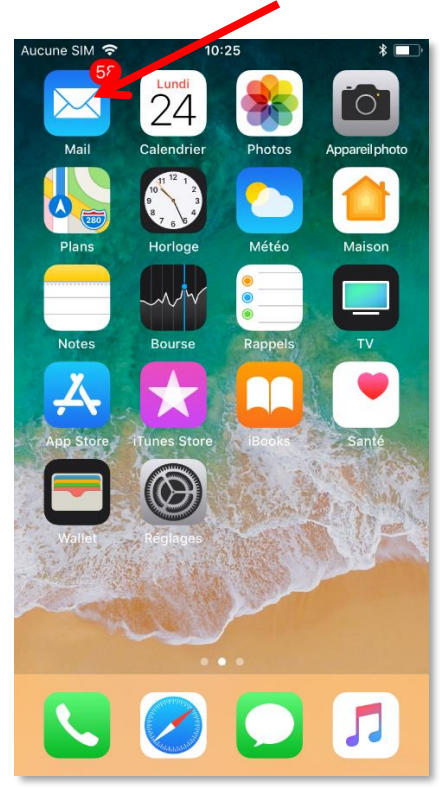

Les différentes boîtes mail configurées sur votre iPhone sont visibles. Vous n'avez qu'à cliquer sur l'une d'entre elles pour accéder à sa boite de réception.

|   | Aucune SIM 🗢 10:26      | *  Modifier |
|---|-------------------------|-------------|
|   | Boîtes                  | Wound       |
|   | 🔁 Toutes les boîtes     | 58 >        |
|   | UGA UGA                 | 57 >        |
| 4 | Personnel               | 1 >         |
|   | ★ VIP                   | >           |
|   | UGA                     | $\sim$      |
|   | Réception               | 57 >        |
|   | 🚞 test glpi             | >           |
|   | Envoyés                 | >           |
|   | Indésirables            | >           |
|   | Corbeille               | >           |
|   | Mise à jour à l'instant | ľ           |

DGD SI - Université Grenoble Alpes https://services-numeriques.univ-grenoble-alpes.fr Assistance 04 57 42 13 13 – help@univ-grenoble-alpes.fr Lorsque vous consultez une boite de réception, vous pouvez revenir au menu précédent en cliquant sur le nom de la boite.

| < | UGA                        | 10.20                                 | Modifier                                                                                                    |
|---|----------------------------|---------------------------------------|----------------------------------------------------------------------------------------------------|
|   | Récep                      | otion                                 |                                                                                                    |
| ٠ | Laurance D<br>Johnmaticies | singuest USA<br>12 Feet (partager     | endered<br>antraj lipotente.<br>Nacionalista                                                                                                    |
| • | -                          |                                       | A second in the second second |
| • | -                          | for other day                         | hath                                                                                                    |
| • |                            | - <u></u>                             |                                                                                                    |
| • | Includent (Inc.            |                                       |                                                                                                    |
|   |                            |                                       |                                                                                                    |
| ( | 3                          | Mise à jour à l'instant<br>57 non lus |                                                                                                    |

#### Supprimer un ancien compte de messagerie sur l'iPhone

Si vous souhaitez supprimer un compte de messagerie de votre iPhone, rendez-vous dans vos « Réglages », puis dans « Comptes et mots de passe ».

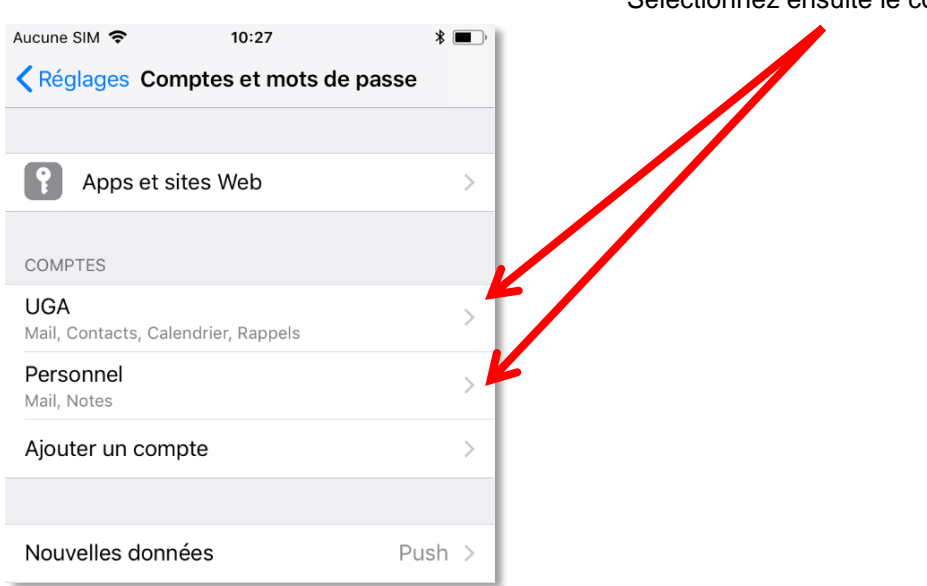

Sélectionnez ensuite le compte à supprimer.

| Aucune | SIM 🗢           | 10:27       | * 🔳,           |
|--------|-----------------|-------------|----------------|
| Cor    | mptes           | UGA         |                |
| EXCH   | ANGE            |             |                |
| Com    | pte justin.pe   | udaide@ur   | niv-grenoble > |
|        |                 |             |                |
|        | Mail            |             |                |
|        | Contacts        |             |                |
|        | Calendrier      |             |                |
|        | Rappels         |             |                |
|        |                 |             |                |
| E-ma   | ails à synchror | niser       | 1 mois >       |
|        |                 |             |                |
| Répo   | onse autom.     |             | Désactivée >   |
|        |                 |             |                |
|        | Suppr           | imer le con | npte           |
|        |                 |             |                |
|        |                 |             |                |

Faites défiler l'écran vers le haut pour voir apparaitre l'option « Supprimer le compte », et appuyez dessus. On vous demande alors de confirmer votre choix, cliquez à nouveau sur « Supprimer ».

Votre compte n'est plus configuré sur votre iPhone.